## BỘ XÂY DỰNG TRƯỜNG CAO ĐỔNG XÂY DỰNG THÀNH PHỐ HỒ CHÍ MINH

## HƯỚNG DẪN SINH VIÊN ĐĂNG NHẬP VÀ TÌM PHÒNG HỌC TRÊN HỆ THỐNG ELEARNING CAO ĐẰNG XÂY DỰNG THÀNH PHỐ HỒ CHÍ MINH

**Bước 1:** Truy cập vào website Elearning Trường Cao Đẳng Xây Dựng Thành Phố Hồ Chí Minh theo đường dẫn <u>https://elearning.hcc2.edu.vn/</u>

 Sinh viên truy cập website Elearning Trường Cao Đẳng Xây Dựng Thành Phố Hồ Chí Minh bằng cách mở trình duyệt web(Google Chrome, Firefox, Microsoft Edge, Safari, Opera Brower,....) nhập vào địa chỉ web <u>https://elearning.hcc2.edu.vn/</u> xuất hiện giao diện website Elearning như hình dưới.

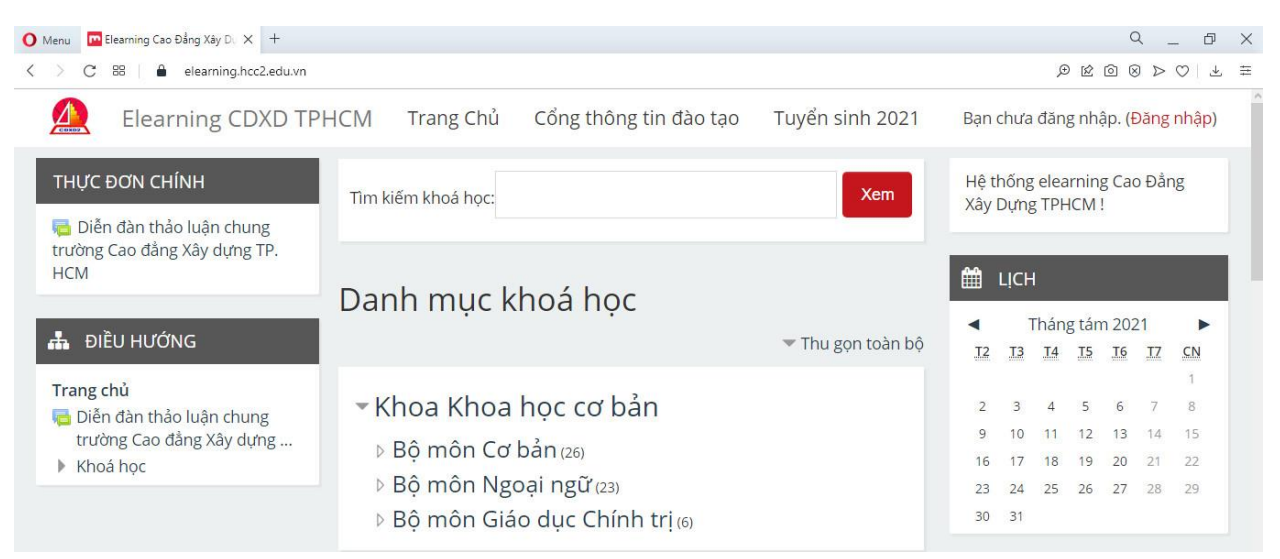

Bước 2: Đăng nhập Elearning Trường Cao Đẳng Xây Dựng Thành Phố Hồ Chí Minh

- Sau khi truy cập vào website, Sinh viên nhấn vào "đăng nhập" để đăng nhập.

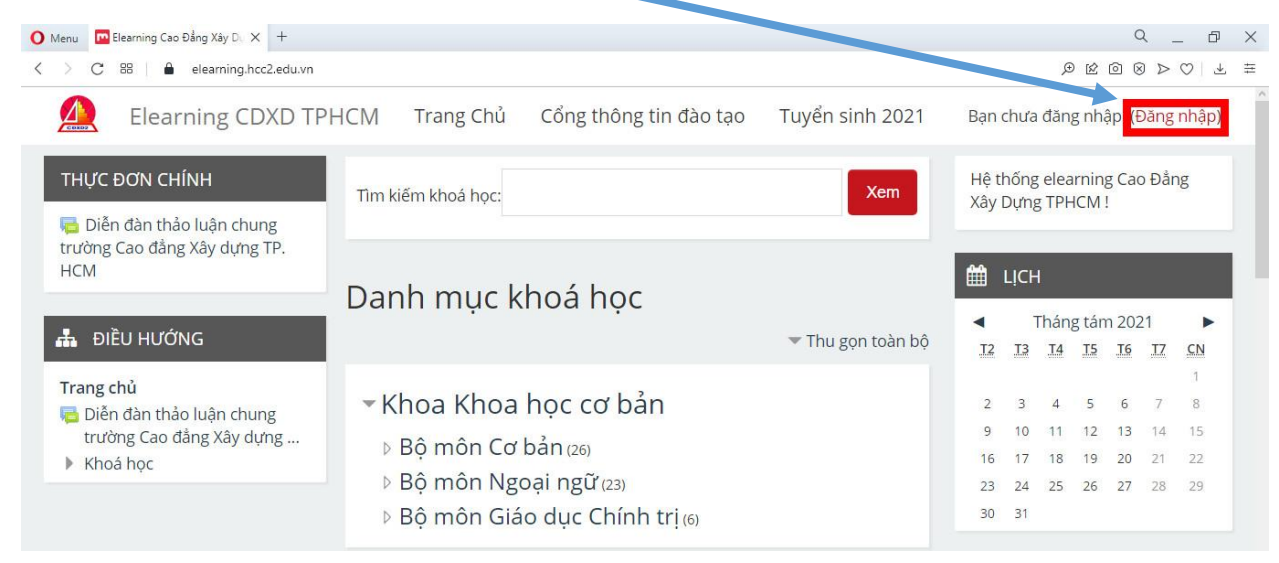

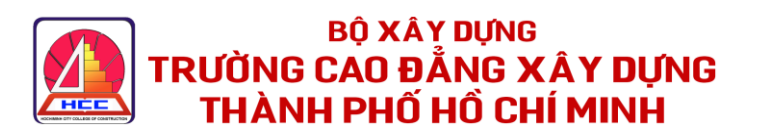

| theo, Sinh viên chọn "Log in with Google"<br>ng nhập bằng tài khoản trường cấp có đuôi<br>hcc2.edu.vn.<br>u ý: chỉ có tài khoản email đuôi @hcc2.edu.vn<br>ới có thể đặng nhận được vào Elearning |                                              | Đăng nhập<br>A Phiên hoạt động của bạn đã hết. Hãy đăng nhập lại. |  |
|----------------------------------------------------------------------------------------------------|----------------------------------------------|-------------------------------------------------------------------|--|
|                                                                                                    |                                              |                                                                   |  |
| o như hình dưới.                                                                                                    |                                              | Nhớ tên tài khoản<br>Đăng nhập                                    |  |
|                                                                                                    |                                              | Ban quên kí danh hoặc mật khẩu?                                   |  |
| Đăng nhập                                                                                                    |                                              | Trinh duyêt của ban cần phải mở chức năng quản lí cookie 🖬        |  |
| Tiếp tục tới hcc2.                                                                                                    | edu.vn                                       |                                                                   |  |
| Email hoặc số điện thoại                                                                                                    | adu vn                                       | Other Log in providers:                                           |  |
| Ban quên địa chỉ email?                                                                                                    |                                              | G Log in with Google                                              |  |
|                                                                                                    |                                              |                                                                   |  |
| Để tiếp tục, Google sẽ chia sẻ tên,<br>chọn ngôn ngữ và ảnh hồ sơ của t                                                                                                    | , địa chỉ email, tùy<br>oạn với hcc2.edu.vn. |                                                                   |  |
|                                                                                                    |                                              |                                                                   |  |
| Tạo tài khoản                                                                                                    | Tiếp theo                                    |                                                                   |  |
|                                                                                                    |                                              |                                                                   |  |
|                                                                                                    |                                              |                                                                   |  |
| Đăng nhập băng Google                                                                                                    |                                              |                                                                   |  |
| 1.510                                                                                                    |                                              |                                                                   |  |
| Le Vang                                                                                                    | ncc2.edu.vn                                  |                                                                   |  |
|                                                                                                    |                                              |                                                                   |  |
| Nhập mật khấu của bạn                                                                                                    |                                              |                                                                   |  |
|                                                                                                    |                                              |                                                                   |  |
|                                                                                                    |                                              |                                                                   |  |
| Để tiếp tục, Google sẽ chia sẻ tên, c                                                                                                    | địa chỉ email, tùy                           |                                                                   |  |
| chọn ngôn ngữ và ảnh hồ sơ của bạ                                                                                                    | ạn với hcc2.edu.vn.                          |                                                                   |  |
| Bạn quên mật khẩu?                                                                                                    | Tiếp theo                                    |                                                                   |  |
|                                                                                                    |                                              |                                                                   |  |
|                                                                                                    |                                              |                                                                   |  |
|                                                                                                    | O Menu Nhà của tôi X +                       | ٩ _                                                               |  |
|                                                                                                    | C 88   a elearning.hcc2.edu.vn/my/           | < 0 © 1 Q                                                         |  |
|                                                                                                    | Elearning CDXD TPHCM Trang Ch                | Cong thống tin đào tạo Tuyện sinh 2021 V Vàng Lê Qu               |  |
|                                                                                                    | Nhà của tôi                                  | Thu chick trac                                                    |  |
|                                                                                                    |                                              |                                                                   |  |
|                                                                                                    |                                              |                                                                   |  |
|                                                                                                    |                                              | TÊP RIÊNG TƯ CỦA TÔI                                              |  |

TRƯỜNG CAO ĐỔNG XÂY DỰNG THÀNH PHỐ HỒ CHÍ MINH Địa chỉ: 190 Võ Văn Ngân, P.Bình Thọ, Thành phố Thủ Đức, Thành phố Hồ Chí Minh

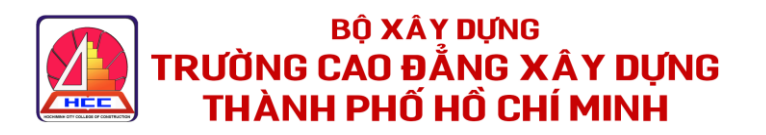

Bước 3: Tìm kiếm phòng học trực tuyến để học online.

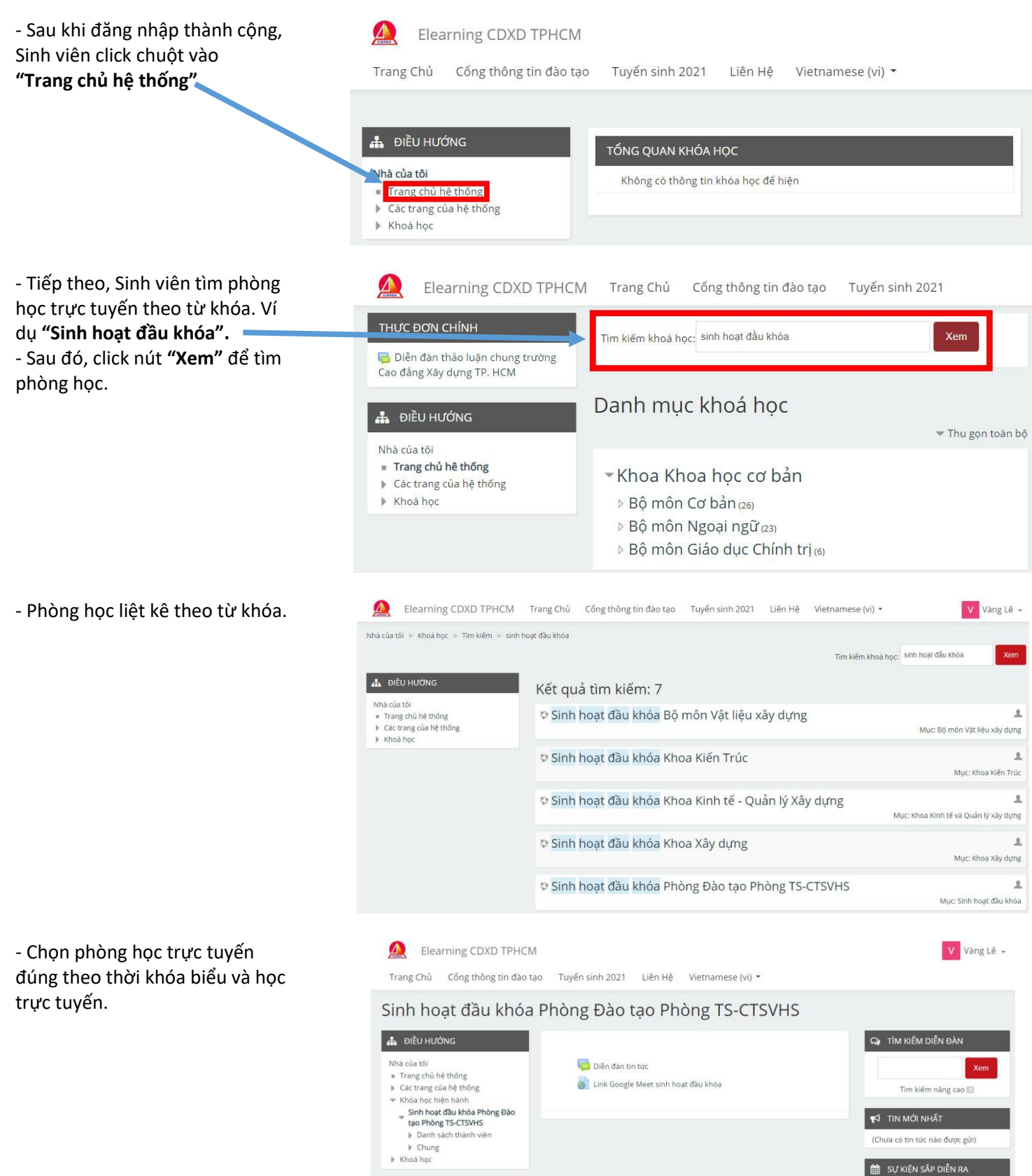

TRƯỜNG CAO ĐẰNG XÂY DỰNG THÀNH PHỐ HỒ CHÍ MINH Địa chỉ: 190 Võ Văn Ngân, P.Bình Thọ, Thành phố Thủ Đức, Thành phố Hồ Chí Minh

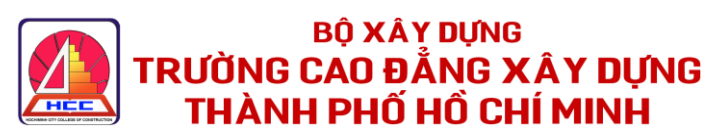

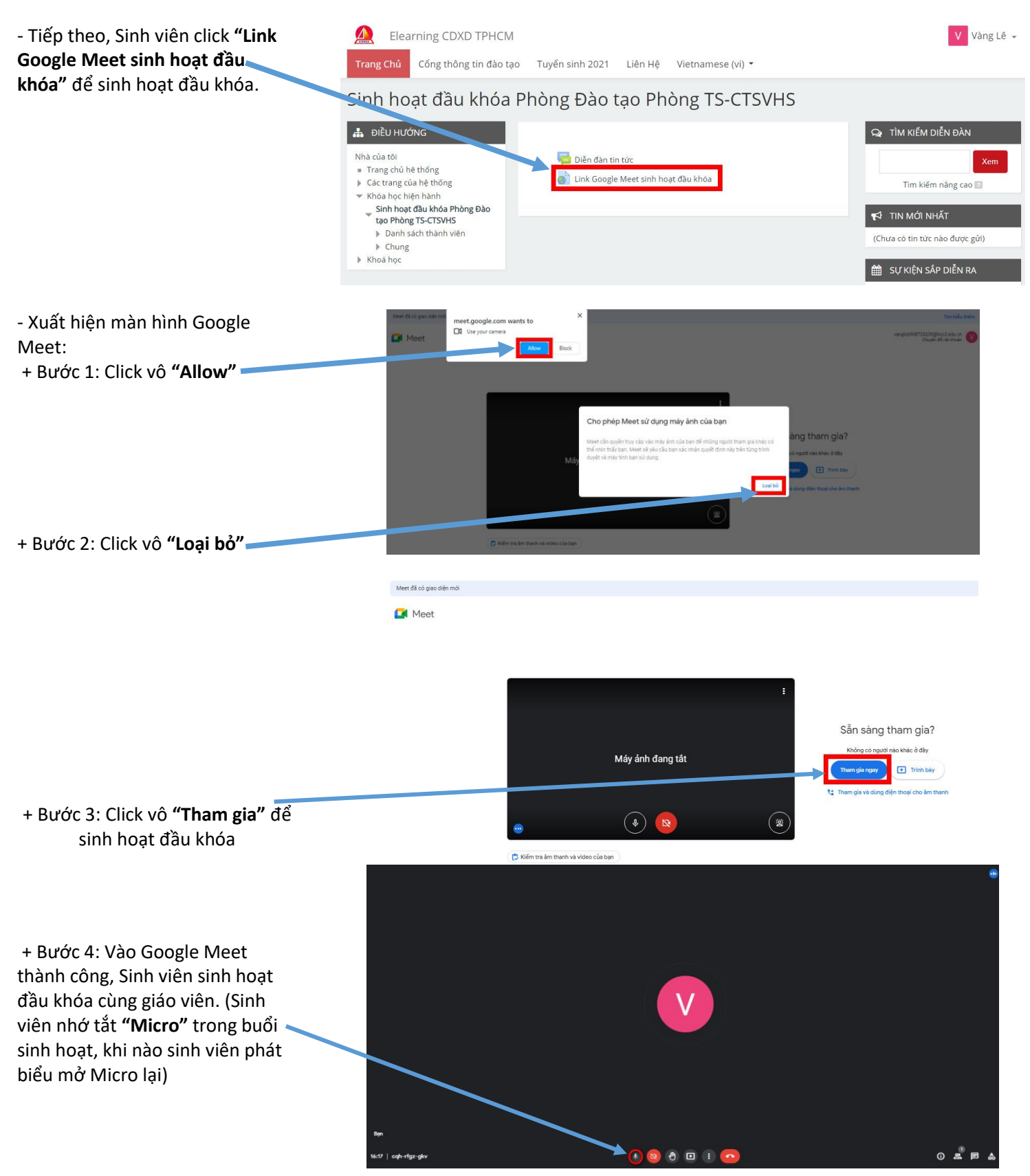

TRƯỜNG CAO ĐỔNG XÂY DỰNG THÀNH PHỐ HỒ CHÍ MINH Địa chỉ: 190 Võ Văn Ngân, P.Bình Thọ, Thành phố Thủ Đức, Thành phố Hồ Chí Minh

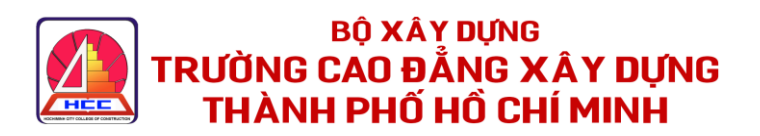